# 攻防世界部分web题:Writeup

| 原创                                                                      |
|-------------------------------------------------------------------------|
| Sy0ung_ ① 于 2020-05-21 23:44:06 发布   152 论 收藏                           |
| 文章标签: 安全                                                                |
| 版权声明:本文为博主原创文章,遵循 <u>CC 4.0 BY-SA</u> 版权协议,转载请附上原文出处链接和本声明。             |
| 本文链接: <u>https://blog.csdn.net/Karol_agan/article/details/106270133</u> |
| 版权                                                                      |
| 1、一个不能按的按钮:                                                             |

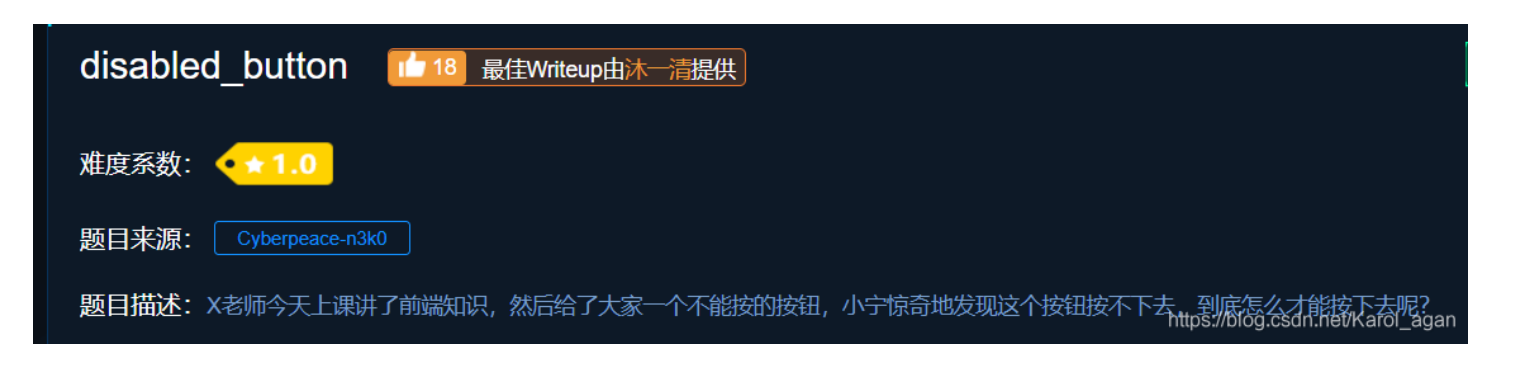

打开网址,发现flag按钮不能点,想到和html按钮可能有关按F12看源码,

|                                 | <pre>     Elements Console Sources Network Performance Me        <!--/sources     </sources     </s</th--></pre> |
|---------------------------------|----------------------------------------------------------------------------------------------------|
| 一个不能按的按钮                        |                                                                                                    |
| flag                            |                                                                                                    |
| 把disabled删掉,flag按钮自动点亮,点击得到flag |                                                                                                    |
| 一个不能按的按钮                        | <ns>cyperp<br/><br/></ns>                                                                                                    |
| flag                            |                                                                                                    |

# cyberpeace{e772b9f1c36d92da63e98e397cb0f7

https://blog.csdn.net/Karol\_agan

2、simple\_php

根据代码只 需要构造参数a不能为纯数字0,b不能为纯数字和纯数字字符串 使a为字符0,b为数字+字母 构造a='0',b=1235a http://124.126.19.106:46511/?a='0'&b=1235a

① 不安全 | 124.126.19.106:46511/?a=%270%27&b=1235a \* 🛃 Unicode编码转 <?php show\_source(\_\_FILE\_\_); include("config.php"); \$a=@\$\_GET['a']; \$b=@\$\_GET['b']; if(\$a==0 and \$a){ echo \$flag1; } if(is\_numeric(\$b)){ exit(); } if(\$b>1234){ echo \$f1ag2; } ?>

Cyberpeace{647E37C7627CC3E4019EC69324F66C7C}s://blog.csdn.net/Karol\_agan

# 3、GET\_POST

用插件hackbar直接得到flag

|       | form mode  |                                  |       |         |        |          |     | close |
|-------|------------|----------------------------------|-------|---------|--------|----------|-----|-------|
|       | url decode | url encode                       | quote | unquote | base64 | unbase64 | hex | unhex |
|       | Load       | http://124.126.19.106:45251/?a=1 |       |         |        |          |     |       |
|       | GET/POST   |                                  |       |         |        |          |     |       |
|       | HEADER     |                                  |       |         |        |          |     |       |
|       | post body: | b=2                              |       |         |        |          |     |       |
| 请用GET |            |                                  |       |         |        |          |     |       |
| 请再以Pe | POST       |                                  |       |         |        |          |     |       |

cyberpeace{8b041280e58644dbce64ec732ea685a4}

## 4、 xff\_referer

题目描述:X老师告诉小宁其实xff和referer是可以伪造的。

由题目描述知要用到伪造xff和referer

利用burp伪造请求

Referer: https://xxxx

X-Forwarded-For:xxxx

burp抓包, send to repeater, 修改请求消息报头参数

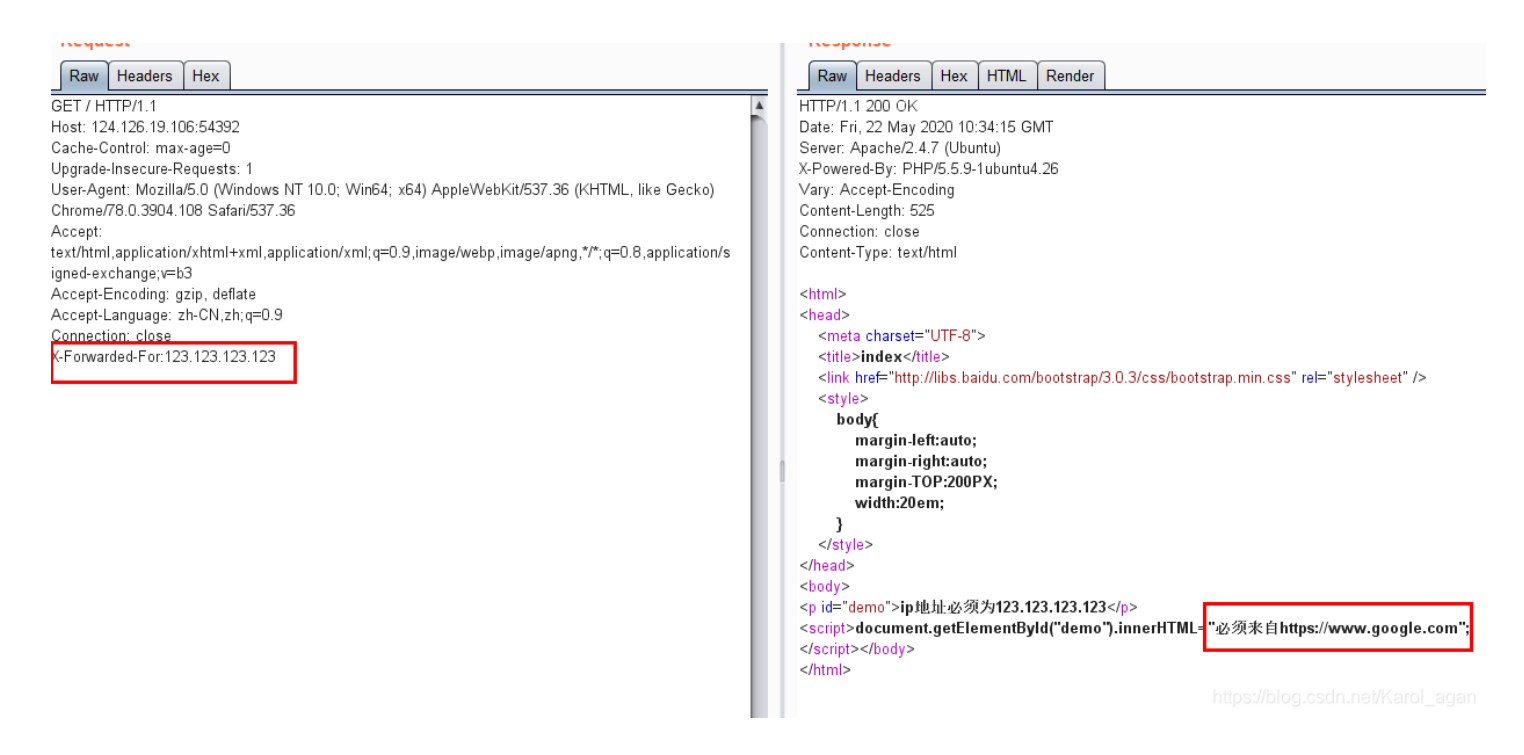

#### 添加Referer:https://www.google.com

| Go Cancel <   Y >   Y                                                                                                    | Target: http://124.126.19.106:54392 🖉                                                                                                    |
|----------------------------------------------------------------------------------------------------|----------------------------------------------------------------------------------------------------|
| Go       Cancel       Image: Cancel         Request       Image: Cancel       Image: Cancel         GET / HTTP/1.1       Host: 124.126.19.106.54392       Cache-Control: max-age=0         Upgrade-Insecure-Requests: 1       User-Agent: Mozilla/5.0 (Windows NT 10.0; Win64; x64) AppleWebKit/537.36 (KHTML, like Gecko)         Chrome/78.0.3904.108 Safari/537.36       Accept:         text/html,application/xhtml+xml,application/xml;q=0.9,image/webp,image/apng,*/*,q=0.8,application/s igned-exchange;y=b3         X-Forwarded-For:123.123.123.123.123         Refere: https://www.google.com         Accept-Language: zh-CN,zh;q=0.9         Connection: close | Target: http://124.126.19.106:54392         Rew       Headers       HTML       Render          HTTP/1.1 200 OK       Date: Fri, 22 May 2020 10:38:35 GMT         Server: Apache/2.4.7 (Ubuntu)       X-Powered-By: PHP/5.5.9-1 ubuntu4.26         Vary: Accept-Encoding       Content-Length: 631         Connection: close       Content-Type: text/html <html> <html> <head> <meta charset="utf-8"/> <itile>index       <itile> <li>khef="http://libs.baidu.com/bootstrap/3.0.3/css/bootstrap.min.css" rel="stylesheet" /&gt;         <style></style></li></itile></itile></head></html></html> |

拿到Flag

## 5、webshell

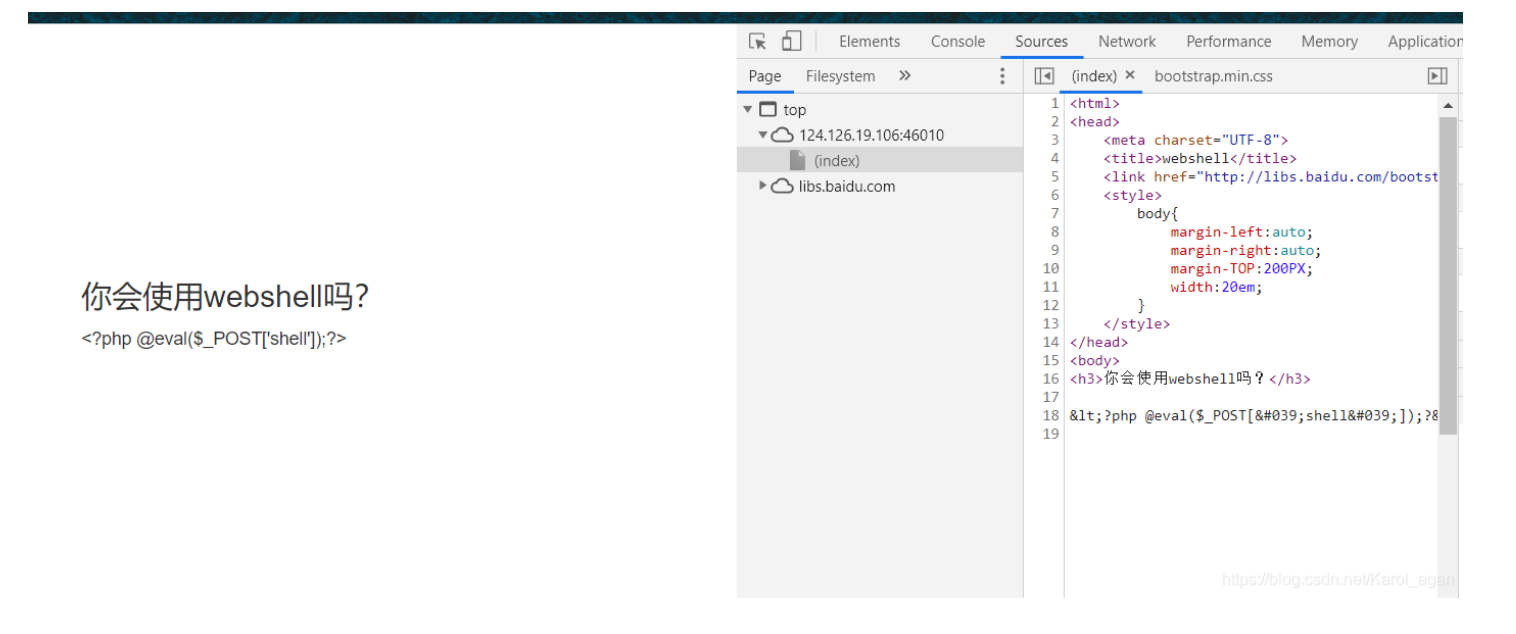

### 直接菜刀连接,输入url以及密码shell(由提示的一句话木马看成密码是shell)

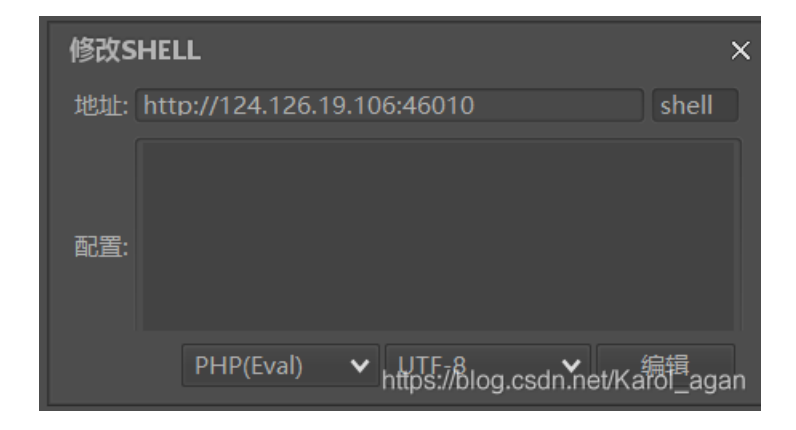

### 连接上后有一个flag.txt文件

| <ul> <li>Cknife 1.0 Release</li> <li>列表 124.126.19.106</li> </ul> |             |                     | _ 🗆 X             |
|-------------------------------------------------------------------|-------------|---------------------|-------------------|
| /var/www/html/                                                    |             |                     | 读取                |
| - */                                                              | 文件          | 时间                  | 大小 属性             |
| - 📕 var                                                           | 🗐 flag.txt  | 2020-05-22 10:52:34 | 44 0664           |
| - 🐞 www                                                           | 🧧 index.php | 2018-09-27 04:02:04 | 539 0664          |
|                                                                   |             |                     |                   |
| 完成                                                                |             | https://blog.cs     | dn.net/Karol_agan |

打开拿到flag